## <u>Guía rápida para la configuración de equipos con</u> <u>monitoreo residencial</u>

1- Ingresar a plataforma *click.netio.com.ar* y proceder a la creación de una cuenta nueva.

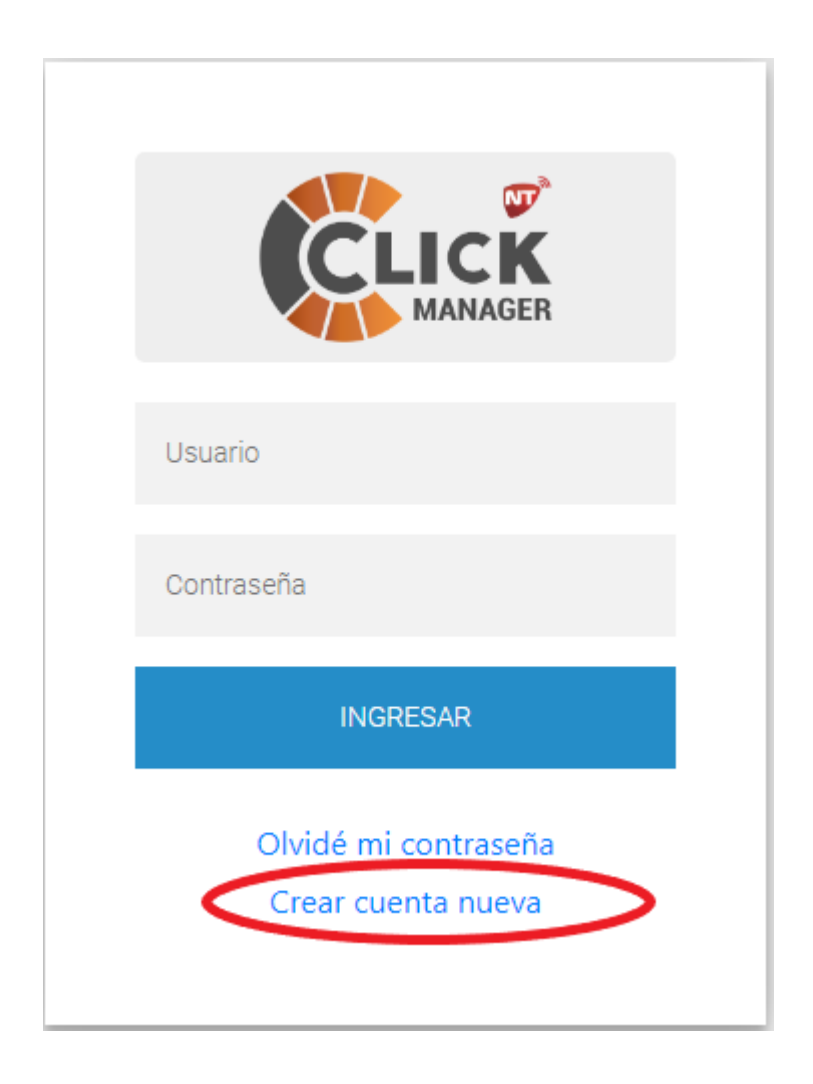

2- Configurar el equipo comunicador con los servidores que posee de fábrica apuntados ambos al puerto 8038.

El mecanismo de programación puede ser el siguiente:

Vía software UniCo a través de un cable de programación, realizando la siguiente configuración en la pestaña *Comunicación.* 

| ervidor Remoto Principal       |           |        |                                       |        |
|--------------------------------|-----------|--------|---------------------------------------|--------|
| Dirección IP/Nombre de dominio |           | Puerto |                                       |        |
| gt1.ntdns.host                 | a contest | 8038   |                                       | Enviar |
| ervidor Remoto Respaldo        |           |        |                                       |        |
| Dirección IP/Nombre de dominio |           | Puerto |                                       |        |
| gt2.ntdns.host                 |           | 8038   |                                       | Enviar |
| eceptor SMS                    |           |        | Test                                  |        |
| Receptor Principal             |           |        | Tiempo Heart Beat                     |        |
| Receptor Secundario            |           |        |                                       | Enviar |
| Tiempo de reintento            | 75        |        | Datos del equipo<br>Password (Actual) |        |
| Cantidad de reintentos         | 3         |        | (••••                                 |        |
|                                |           | Enviar |                                       |        |
|                                |           |        |                                       |        |

En caso de que el modelo de equipo sea WiFi App, posicionarse en la pestaña Wi Fi para enlazar a la red correspondiente luego de realizar el escaneo de la misma.

## Vía sms de la siguiente manera:

Enviando por mensaje de texto el siguiente comando:

## prog#7764#server1:gt1.ntdns.host;port1:8038;server2:gt2.ntdns.host;port2:8038

3- Lograda la configuración y con el estado de los leds del equipo comunicador en *verde-verde*, proceder a migrar la cuenta de la siguiente manera:

Iniciar sesión en *click.netio.com.ar* colocando el usuario: <u>residencial@netio.com.ar</u> y contraseña: *residencial.* 

Una vez dentro de la plataforma, proceder a la búsqueda del equipo en cuestión y migrarlo haciendo un click sobre la cuenta y presionando el botón MIGRAR CUENTA, ubicado en el margen superior izquierdo:

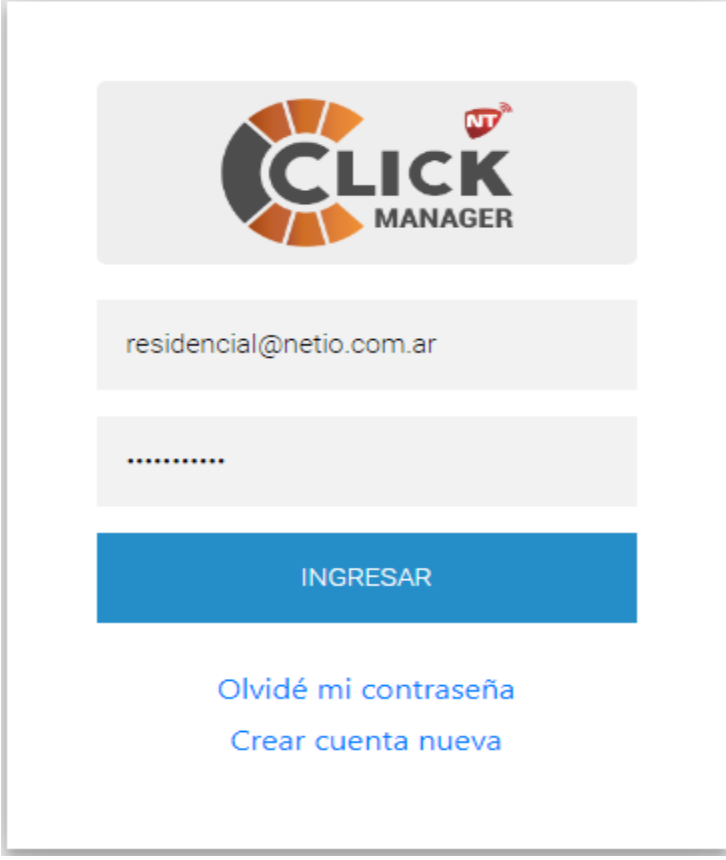

3.1: Ingresar en click.netio.com.ar. ( residencial@netio.com.ar / pass: residencial )

3.2: Proceder a la búsqueda del número de serie del equipo y realizar un solo click sobre el mismo.

| Cue       | ntas Eventos Gremio | Skins Salir                       |               |                     |                     |                      |                 |
|-----------|---------------------|-----------------------------------|---------------|---------------------|---------------------|----------------------|-----------------|
| LISTADO   | DE CUENTAS          |                                   |               |                     |                     | MIGRAR CUEN          | A A OTRO GREMIO |
| D         | CUENTA              | NOMBRE                            | ESTADO        | UTT                 | ESTADO PANEL        | ULT. RECEPTOR        | GRUPOS          |
| Buscar ID | Buscar CUENTA       | Buscar NOMBRE                     | Buscar ESTADO | Buscar UTT          | Buscar ESTADO PANEL | Buscar ULT. RECEPTOR | Buscar GRUPOS   |
| 197       | 71300608            | CUENTA (71300608)<br>Particulares | Nueva         | 19/11/2019 15:24:33 |                     | 15/11/2019 20:00:03  | Particulares    |
| 208       | 71300672            | CUENTA (71300672)<br>Particulares | Nueva         | 19/11/2019 15:24:02 |                     | 18/11/2019 09:12:16  | Particulares    |

3.3: Presionar sobre el botón MIGRAR CUENTA A OTRO GREMIO.

|                  | 2010 <b>-</b> 2120.        |
|------------------|----------------------------|
| Migrar cue       | nta                        |
| Ingrese la corre | o electrónico del gremio a |
| donde desea m    | igrar la cuenta actual     |
| Correo electr    | ónico                      |
|                  |                            |
|                  |                            |

3.4:Luego de colocar el mail hacia a donde migraremos la cuenta, presionamos **MIGRAR** y automáticamente el equipo se verá reflejado en la plataforma creada.